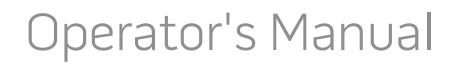

# Iris Device Management System

# DEVICE MANAGER

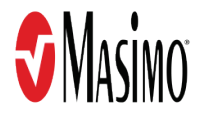

These operating instructions provide the necessary information for proper operation of the Iris Device Management System. There may be information provided in this manual that is not relevant for your system. Do not operate the Iris Device Management System without completely reading and understanding these instructions.

**Notice:** Purchase or possession of this device does not carry any express or implied license to use with replacement parts which would, alone or in combination with this device, fall within the scope of one of the relating patents.

Masimo Corporation 52 Discovery Irvine, CA 92618, USA Tel.: 949-297-7000 Fax.: 949-297-7001 www.masimo.com

Patents: www.masimo.com/company/masimo/patents

Masimo®, S®, Radical-7®, and Root® are federally registered trademarks of Masimo Corporation.

All other trademarks and registered trademarks are property of their respective owners.

© 2020 Masimo Corporation

# Contents

| About This Manual                                   | 5  |
|-----------------------------------------------------|----|
| Product Description, Key Features, and Intended Use | 7  |
| Product Description and Key Features                | 7  |
| Intended Use                                        | 7  |
| Safety Information, Warnings and Cautions           | 9  |
| Safety Warnings and Cautions                        | 9  |
| Performance Warnings and Cautions                   | 9  |
| Cleaning and Service Warnings and Cautions          | 10 |
| Compliance Warnings and Cautions                    | 10 |
| Chapter 1: Description                              | 11 |
| Iris Device Management System Screen                | 11 |
| Chapter 2: Operation                                | 17 |
| Logging In to the Iris Device Management System     | 17 |
| Device Management                                   | 19 |
| User Management                                     | 35 |
| Iris Device Management System Information           | 42 |
| Chapter 3: Messages                                 | 43 |
| Messages                                            | 43 |
| Chapter 4: Troubleshooting                          | 45 |
| Troubleshooting the Iris Device Management System   | 45 |
| Chapter 5: Specifications                           | 47 |
| Default Account Information                         | 47 |
| Minimum System Requirements                         | 47 |
| Supported Devices                                   | 47 |
| Supported Browsers                                  | 47 |
| Symbols                                             | 48 |
| Chapter 6: Warranty Information                     | 49 |
| Masimo Technical Services                           | 49 |
| Contacting Masimo                                   | 49 |
| Index                                               | 51 |

## About This Manual

This manual explains how to set up and use Iris Device Management System. Important safety information relating to general use of Iris Device Management System appears in this manual. Read and follow any warnings, cautions, and notes presented throughout this manual. The following are explanations of warnings, cautions, and notes.

A warning is given when actions may result in a serious outcome (for example, injury, serious adverse effect, death) to the patient or user.

**WARNING**: This is an example of a warning statement.

A caution is given when any special care is to be exercised by the patient or user to avoid injury to the patient, damage to this device, or damage to other property.

CAUTION: This is an example of a caution statement.

A note is given when additional general information is applicable.

Note: This is an example of a note.

## Product Description, Key Features, and Intended Use

## Product Description and Key Features

The Iris Device Management System is a software application that facilitates the management of Masimo devices through secure network connections. Functionalities include but are not limited to; display of device information, device updates, and etc. The Iris Device Management System can be run on a server to serve as a web application.

Key features of the Iris Device Management System include:

- Web login with role based user account management.
- Remote device management including software upgrade and device configuration.
- Support for up to 1000 Masimo devices.
- Software upgrade file management.

#### Intended Use

The Iris Device Management System is intended to support management of the Masimo device software version and display device information through web browser. The Iris Device Management System can be used in hospital or hospital-like environments.

The Iris Device Management System does not display or store patient data from the Masimo device.

## Safety Information, Warnings and Cautions

Note: Please refer to the Operator's Manual or Directions For Use for Iris Device Management System host device.

## Safety Warnings and Cautions

WARNING: Do not to place equipment used with the Iris Device Management System where it may be accessible by patients.

WARNING: Do not use any equipment if it appears or is suspected to be damaged.

WARNING: Do not use unauthorized devices with the Iris Device Management System.

WARNING: Do not place the equipment in any position that might cause it to fall on the patient.

**WARNING:** Explosion hazard: Do not use equipment in the presence of flammable anesthetics or other flammable substance in combination with air, oxygen-enriched environments, or nitrous oxide.

WARNING: To protect against injury, follow the directions below:

- Avoid placing the equipment on surfaces with visible liquid spills.
- Do not soak or immerse the equipment in liquids.
- Use cleaning solutions only as instructed in this operator's manual

WARNING: Do not use the equipment during or near magnetic resonance imaging (MRI).

## Performance Warnings and Cautions

**WARNING:** The Iris Device Management System does not support the management of alarms. The standalone device's audible and visual alarms, used in conjunction with clinical signs and symptoms, are the primary sources for determining that an alarm condition exists.

WARNING: Do not place containers with liquids on or near the equipment. Liquids spilled on the equipment may cause it to perform inaccurately or fail.

WARNING: After performing a software upgrade to a Masimo device using the Iris Device Management System, ensure the device operates properly before use.

WARNING: If an error occurs while the Iris Device Management System is communicating with the Masimo device, ensure the device is configured properly and operates properly before use.

**CAUTION:** The Iris Device Management System is intended to operate across the facility's network. Unanticipated failure or alteration of network components (including but not limited to: disconnection or malfunctioning of a networking device/switch/router/ethernet cable) may result in loss of connectivity of the Iris Device Management System. Altering or making changes to the Hospital Network should be done with proper knowledge.

CAUTION: The Quality of Service (QoS) of connectivity to the Masimo Devices may be affected by:

- Network Failure
- Increased number of connected devices on the Network
- Modifications to the Network
- Presence of devices provided with radio transmitters
- Improper network configuration on POC
- Signal Priorities of the Network
- Latency

CAUTION: Network performance may be affected by changes in the network including the addition of additional network devices.

CAUTION: Use redundant network connections to ensure reliable network connectivity to the Iris Device Management System equipment.

CAUTION: Utilize a back-up AC power source to minimize the interruption of service due to the loss of power to the equipment.

**CAUTION:** To prevent tampering, the equipment should be located in a secure location.

CAUTION: Carefully route power supply cords to minimize the accidental disconnection.

CAUTION: Do not place the equipment on electrical equipment that may affect the devices, preventing it from working properly.

## Cleaning and Service Warnings and Cautions

**WARNING:** Do not adjust, repair, open, disassemble, or physically modify the equipment. Injury to personnel or equipment damage could occur. Return Iris Device Management System for servicing.

**WARNING:** If the equipment fails any part of the setup procedures or electrical safety tests, remove the device from operation until qualified service personnel have corrected the situation.

WARNING: Do not autoclave, pressure sterilize, or gas sterilize the equipment.

WARNING: Use cleaning solutions only as instructed in the operator's manual for the equipment.

Note: Modifications to the Iris Device Management System's settings, and those of any components connected thereto, should be made by qualified personnel only.

Note: Iris Device Management System installation must be completed by Masimo or an authorized service department.

## Compliance Warnings and Cautions

WARNING: Do not attempt to repair or modify any part of the Iris Device Management System doing so may void the warranty or the authorization to use the Iris Device Management System components.

WARNING: Disposal of product - Comply with local laws in the disposal of the equipment and/or its accessories.

**WARNING:** When using devices with wireless features outside the United States, consideration should be taken to local government frequency allocations and technical parameters to minimize the possibility of interference to/from other wireless devices.

## Chapter 1: Description

## Iris Device Management System Screen

The following information describes the features of the Iris Device Management System header and main screens.

## Iris Device Management System Screen Header

The image and table below describe the features of the Iris Device Management System screen header.

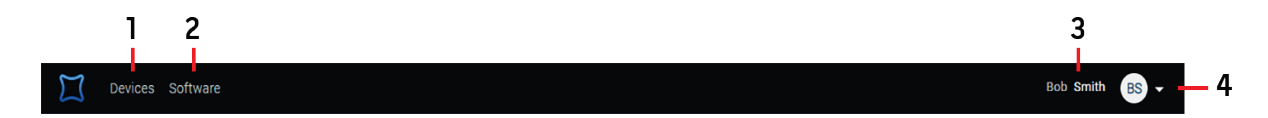

| ltem | Feature                | Description                                                                                             |
|------|------------------------|----------------------------------------------------------------------------------------------------|
| 1    | Devices Selection      | Select to display the device screen.<br>See <b>Devices Screen</b> on page 12.                           |
| 2    | Software Selection     | Select to display the software screen.<br>See <b>Software Screen</b> on page 14.                        |
| 3    | User name and Initials | Displays the currently logged in user account/profile.<br>See <b>User Management</b> on page 35.        |
| 4    | Main Menu              | Select the arrow to display the drop-down <i>Main Menu</i> options.<br>See <i>Main Menu</i> on page 11. |

## Main Menu

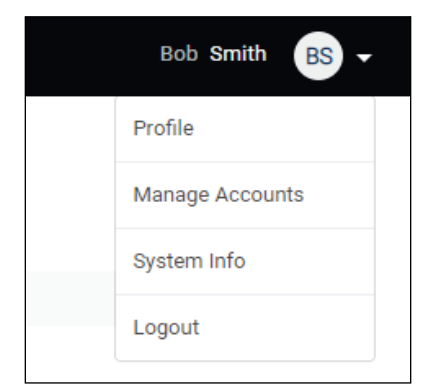

The Main Menu allows the user to access the following features:

Profile View user profile. See User Management on page 35.

Manage Accounts\* Manage user accounts. See User Management on page 35.

System Info\* View the Iris Device Management System information. See Iris Device Management System Information on page 42.

Logout Logout of the Iris Device Management System. See Logging Out of the Iris Device Management System on page 18.

\* Visible to user accounts with Administrator roles and above. See User Roles on page 36.

## **Devices Screen**

The image and table below describe the features of the Iris Device Management System Devices screen.

| 1-  | Software Status | <ul> <li>Device Typ</li> </ul> | e 🔻          |                          |               |                                                              |  |
|-----|-----------------|--------------------------------|--------------|--------------------------|---------------|--------------------------------------------------------------|--|
| 12- | Q Search        | 5 DEVICE                       | s <b>3</b>   |                          |               |                                                              |  |
|     | ⊖ <b>(</b>      | Type 🗧 🕞                       | IP Address 👙 | Serial Number 👙          | Date Added \$ | Software Status \$                                           |  |
| 4 — |                 | Root<br>L Radical-7            | 10.18.50.53  | 2000028453<br>1000058992 | Jul 22, 2019  | <ul> <li>Ready to Update</li> <li>Ready to Update</li> </ul> |  |
|     | •               | Root                           | 10.18.50.50  | 2000024479               | Jul 22, 2019  | <ul> <li>Ready to Update</li> </ul>                          |  |
|     |                 | Rad-97                         | 10.18.50.55  | 3000017890               | Aug 19, 2019  | Up-to-date                                                   |  |
|     | •               | Root<br>∟ Radical-7            | 10.18.60.80  | 2000003520<br>1000076566 | Aug 02, 2019  | Up-to-date<br>Need Update                                    |  |
|     |                 | Radical-7                      | 10.18.60.76  | 1000059819               | Jul 22, 2019  | Need Update                                                  |  |

| ltem | Feature                 | Description                                                                                                    |
|------|-------------------------|----------------------------------------------------------------------------------------------------|
| 1    | Software Status Menu    | Displays devices based on software status (item 9).<br>See <b>Device Software Status Menu</b> on page 13.                                                       |
| 2    | Device Type Menu        | Displays devices based on device type (item 5).<br>See <b>Device Type Menu</b> on page 13.                                                                      |
| 3    | Available Devices       | Displays number of active devices listed below based on the selections in the <i>Device Status Menu</i> .<br>See <i>Device Software Status Menu</i> on page 13. |
| 4    | Select Device           | Selecting a device displays additional information.<br>See <b>Device Details</b> on page 23.                                                                    |
| 5    | Heartbeat Status        | Displays the device heartbeat status.<br>See <i>Heartbeat Status</i> on page 13.                                                                                |
| 6    | Device Type Column*     | Displays the device type. Also displays devices docked to Root.<br>See <i>Device Type Menu</i> on page 13.                                                      |
| 7    | IP Address Column*      | Displays the device IP address.<br>See <b>Device Details</b> on page 23.                                                                                        |
| 8    | Serial Number Column*   | Displays the device serial number.<br>See <b>Device Details</b> on page 23.                                                                                     |
| 9    | Date Added Column*      | Displays the date the device was added to the Iris Device Management System.                                                                                    |
| 10   | Software Status Column* | Displays the software status for the device.<br>See <i>Device Software Status</i> on page 14.                                                                   |
| 11   | Add Device Button       | Allows a device to be added to the Iris Device Management System.<br>See <b>Adding a Device</b> on page 19.                                                     |
| 12   | Search Field            | Allows the user the ability to search for a specific device by serial number and/or IP address                                                                  |

S Masimo Corporation

\* This field can be viewed in ascending or descending order (numerically or alphabetically) by clicking on the header text.

#### Device Software Status Menu

The Device Status Menu allows devices to be filtered based on current software status. To view this menu, click on the down arrow to the right of the text. The Software Status text reflects the item(s) selected in the menu. The number of available devices displays at the top of the Device Screen based on selections in this menu. In the example below, based on All Statuses being selected, 7 devices are available.

| All Sta | atuses 🔻        |           | All Statuses        | When selected in the <i>View by Device</i> menu, displays all devices with any of the statuses listed above (not displayed in the device status column).                                                                                                    |
|---------|-----------------|-----------|---------------------|----------------------------------------------------------------------------------------------------|
|         | All Statuses    | 7 DEVICES | Up-to-date          | Indicates the software for the device is current and requires no action. When selected in the <i>View by Device</i> menu, displays only devices with the software status of <i>Up-to-date</i> .                                                                      |
|         | Up-to-date      |           | Need<br>Upgrade     | Indicates there is an upgrade available for the device. When selected in the <i>View by Device</i> menu, displays only devices with the software status of <i>Need Upgrade</i> .                                                                                     |
|         | Need Update     |           | Ready to<br>Upgrade | Indicates an upgrade has been sent to the device through the Iris Device Management<br>System and the device is ready for upgrading. When selected in the <i>View by Device</i> menu,<br>displays only devices with the software status of <i>Ready to Upgrade</i> . |
| •       | Ready to Update |           | Sending             | Indicates an upgrade is currently being sent to the device through the Iris Device<br>Management System, When selected in the <i>View by Device</i> menu, displays only devices with                                                                                 |
| ×       | Sending Update  |           | 025,000             | the software status of Sending Upgrade.                                                                                                    |

For information on updating device software, go to *Device Software Management* on page 28.

#### Device Type Menu

The Device Type Menu allows devices to be filtered based on the type of device. To view this menu, click on the down arrow to the right of the text. The Type text reflects the item(s) selected in the menu. The number of available devices displays at the top of the Device Screen based on selections in this menu. All Device Types can be selected to view all available devices that are currently connected to Iris Device Management System.

In the example below, with only *Root* selected, 3 devices are displayed.

| Q Searc    | h      | 3 devices               |           |
|------------|--------|-------------------------|-----------|
| Θ          | Type 🛓 | IP Address $_{\mp}^{+}$ | Serial Nu |
| $\bigcirc$ | Root   | 10.18.50.53             | 2000028   |
| $\Box$     | Root   | 10.18.50.51             | 2000024   |
| $\Box$     | Root   | 10.18.60.80             | 2000003   |
|            |        |                         |           |

#### Heartbeat Status

The device Heartbeat is the periodic signal that the Iris Device Management System sends to the device to check its operational status. The *Heartbeat Status* indicator displays in the *Type* column as a colored dot next to the device name on the *Devices* screen. See **Devices Screen** on page 12.

| Indicator (Dot) Color | Heartbeat Status                     |
|-----------------------|--------------------------------------|
| None                  | The last heartbeat was successful.   |
| Yellow                | The last heartbeat was unsuccessful. |

| Indicator (Dot) Color | Heartbeat Status                                 |
|-----------------------|--------------------------------------------------|
| Orange                | The last 2 heartbeats were unsuccessful.         |
| Red                   | The last 3 or more heartbeats were unsuccessful. |

The device Heartbeat Interval can be modified in the device detail screen under the Configuration tab. See Device Detail Screen on page 24.

#### Device Software Status

Device software status displays on the Device screen in the Software Status column and on the Device Information bar. See **Devices Screen** on page 12 or **Device Details** on page 23.

| Up-to-Date          | Indicates the software on the device is the latest available for this device.                               |
|---------------------|----------------------------------------------------------------------------------------------------|
| Need Upgrade        | Indicates there is new software available for this device. See <b>Upgrading Device Software</b> on page 30. |
| Sending Upgrade     | Indicates software is being sent to the device.                                                             |
| Ready to Upgrade    | Indicates there is a software image available on the device ready to be installed.                          |
| Upgrade in Progress | Indicates the device software is currently being upgraded.                                                  |
| Waiting to Upgrade  | Indicates that the device has a pending upgrade that is not yet in progress.                                |
| Failed              | Indicates that the device upgrade was attempted but did not complete.                                       |

## Software Screen

The software screen displays all software currently available for all devices in Iris Device Management System. The image and table below describe the features of the Iris Device Management System *Software* screen. Only Upgrade Manager roles and above can view the *Software* screen. See **User Roles** on page 36.

| Software                  |                                                                         |                                         |               | UPLOAD 💉                              | - 7 |
|---------------------------|-------------------------------------------------------------------------|-----------------------------------------|---------------|---------------------------------------|-----|
| RADICAL7_2012   2 enabled | Software Version<br>V1.6.3.0-INT-003<br>V1.6.3.0-INT-DM-003             | Status<br>Enabled<br>Enabled            | Description 5 | •<br>/ 6                              | - 2 |
| ROOT   3 enabled          | Software Version<br>V2.0.7.7-INT<br>V2.0.9.6-INT-NS<br>V2.1.0.0-INT-013 | Status<br>Enabled<br>Enabled<br>Enabled | Description   | · · · · · · · · · · · · · · · · · · · |     |
| RAD97   2 enabled         | Software Version<br>V1.5.0.1-INT-EVE<br>V1.5.0.1-INT-SS                 | Status<br>Enabled<br>Enabled            | Description   | · · · · ·                             |     |

| ltem | Feature                 | Description                                                                                                    |
|------|-------------------------|----------------------------------------------------------------------------------------------------|
| 1    | Device Icon             | Displays Masimo device name, image of device and number of software upgrades enabled.                          |
| 2    | Minimize/expand arrow   | Minimize and expand the device specific software information. When minimized, only the device name displays.   |
| 3    | Software Version Column | Displays the software version.                                                                                 |
| 4    | Status Column           | Displays the status of the software.*                                                                          |
| 5    | Description Column      | Displays the software description.                                                                             |
| 6    | Edit Software Icon      | Allows software properties to be changed.<br>See <i>Edit Software</i> on page 29.                              |
| 7    | Upload Button           | Allows software to be uploaded to the Iris Device Management System.<br>See <b>Upload Software</b> on page 28. |

\* Software status of *Enabled* can be used to upgrade a device. Software status of *Disabled* cannot be used to upgrade a device.

## Chapter 2: Operation

## Logging In to the Iris Device Management System

Follow the instructions below to log in to the Iris Device Management System. If a user does not have an account, or if they have forgotten their login credentials, they will not be able to log in to the Iris Device Management System and must contact the system administrator to setup an account or set a new password. See **User Management** on page 35.

- A default account is available used to access the Iris Device Management System for the ability to setup user accounts. For default account credentials, see *Default Account Information* on page 47.
- 1. Open a web browser. See Supported Browsers on page 47.
- 2. Enter the Iris Device Management System address into the browser address bar and select Enter. Refer to the system administrator for the address for Iris Device Management System.
- 3. The Device Manager login screen displays. In the Sign In screen, enter the following credentials:
  - Username
  - Password
- 4. Press/Select the **Sign In** button.

| DEVICE MANAGER |   |
|----------------|---|
| Sign In        |   |
| Username       | _ |
| Password       | _ |
| Sign In        |   |

Note: A prompt to enter a new password may display. See Change Password at First login on page 18.

- 5. After successful login, the devices screen appears by default. See *Devices Screen* on page 12.
  - To log out of an Iris Device Management System user account, see Logging Out of the Iris Device Management System on page 18.

## Change Password at First login

When a new user logs in for the first time after a new account has been created for that user, a new password is required during the login process before access to the system is granted.

- 1. On the Please change the initial password screen, fill in the old and new password information as shown. When complete, click the Save button.
  - The new password should be 1 to 10 characters long.
  - The new password should contain at least one of each: Uppercase, lowercase, digits, and special characters

| Please change | e the initial password |                  |
|---------------|------------------------|------------------|
|               |                        |                  |
| HJ            | Account Information    |                  |
|               | Username               | Old Password     |
|               | HJones                 | Old Password     |
|               |                        | New Password     |
|               |                        | New Password     |
|               |                        | Confirm Password |
|               |                        | Confirm Password |
|               |                        |                  |
|               | Cancel                 | Save             |

- 2. Confirmation displays when the password has been successfully changed.
- 3. After changing the password, the login screen displays and the user must now login with the new password.

## Logging Out of the Iris Device Management System

Follow the instructions below to log out of a user account.

1. While viewing the Iris Device Management System display, press/select the drop-down arrow icon next to the user name in the upper-right corner of the screen.

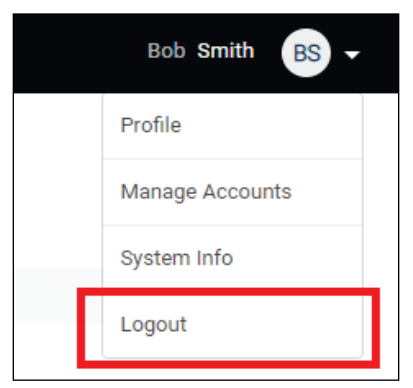

- 2. Press/select Logout.
- 3. After successfully logging out, the **Login** screen will appear. To log in to a user account, see **Logging In to the Iris Device Management System** on page 17.

## **Device Management**

The following information applies to management of devices within the connected system using the Iris Device Management System. Ability to view content is dependent on the user's assigned role. See **User Roles** on page 36.

- To add a device to the Iris Device Management System, see *Adding a Device* on page 19.
- To remove a device from the Iris Device Management System, see Delete a Device on page 21.
- To view device software status, see *Device Software Status* on page 14.
- To view device information, see *Device Details* on page 23.
- To manage device software, see *Device Software Management* on page 28.

## Adding a Device

This ability to add devices is restricted to Administrator roles and above. See **User Roles** on page 36. Only supported devices can be added to the Iris Device Management System. See **Supported Devices** on page 47.

Devices can be added two ways:

- Individual IP Search Add one device at a time using the device IP address.
- Range IP Search Add multiple devices at one time within an IP address range.

**Note:** If the maximum number of devices has already been reached, when trying to add an additional device, a popup notifies that the Enabled Device Limit has reached the maximum.

To add a device, select the Add Device button on the screen and select to add one or multiple devices.

|              | ADD DEVICE +               |
|--------------|----------------------------|
| Date Added 👙 | Software Status $\ddagger$ |

#### Individual IP Search

1. To add a single device, select the *Individual IP Search* option at the top of the screen.

| Add Device |                 |                                               |                                          |        |  |
|------------|-----------------|-----------------------------------------------|------------------------------------------|--------|--|
|            |                 | Individual IP Search                          | Range Ip Search                          |        |  |
|            | #.#.#,#,#,#,#,# |                                               |                                          | Search |  |
|            |                 | Enter the IP address for the e.g. 192.168.1.1 | device you want to add.<br>, 192.168.1.2 |        |  |

2. Enter the IP address of the desired device in to the IP address field and click **Search**. The Iris Device Management System will search for the device on the network and display *locating device*.

3. After the device is located, confirm the correct device to be added is displayed. A device that can be added displays a status of *Found*. If this is the correct device, select the device by placing a checkmark in the row for the device, then select the *Add* button to add the device.

| FOUND DEVICE | ·           |           |               |              |        |     | • • |
|--------------|-------------|-----------|---------------|--------------|--------|-----|-----|
| Q Search     |             | 1 DEVICES |               |              |        | ADD | +   |
| Ø            | IP Address  | Туре      | Serial Number | Date Deleted | Status |     |     |
| $\odot$      | 10.18.50.56 | Root      | 2000024339    |              | Found  |     |     |
|              |             |           |               |              |        |     |     |

4. When complete, the *Device* screen displays, showing the newly added device in the list of devices.

#### Range IP Search

1. To add multiple devices, select the *Range IP Search* option at the top of the screen.

| Add Device |                                                                |
|------------|----------------------------------------------------------------|
|            | Individual IP Search Range Ip Search                           |
|            | Search                                                         |
| t          | 0                                                              |
|            | Enter a range of IP addresses<br>e.g. 192.168.1.1-192.168.1.10 |

- 2. Enter the starting and ending IP address for the range of the desired devices in to the IP address fields and click **Search**. The Iris Device Management System will search for the devices on the network and display *locating device*.
- 3. After the devices are located, multiple device types and statuses may be displayed, and some IP addresses may not even show a device, as shown in the example. Devices that can be added displays a status of *Found*.

If the devices that can be added are the correct devices, select the devices by placing a checkmark in the row for each device, then select the *Add* button to add the devices.

| FOUND DEVICE |             |           |               |              |                       | O             |
|--------------|-------------|-----------|---------------|--------------|-----------------------|---------------|
| Q Search     |             | 3 DEVICES |               |              |                       | ADD +         |
|              | IP Address  | Туре      | Serial Number | Date Deleted | Status                |               |
|              | 10.18.50.51 | Root      | 2000024479    |              | Device Already Exists | 2 See Details |
|              | 10.18.50.51 | n/a       | n/a           | n/a          | Device Not Found      |               |
|              | 10.18.50.52 | Root      | 2000024395    |              | Found                 |               |
|              | 10.18.50.53 | Root      | 2000028453    |              | Device Already Exists | i See Details |
|              | 10.18.50.54 | n/a       | n/a           | n/a          | Device Not Found      |               |
|              | 10.18.50.55 | Rad-97    | 3000017890    |              | Device Already Exists | i See Details |
|              | 10.18.50.56 | Root      | 2000024339    |              | Found                 |               |
|              | 10.18.50.57 | n/a       | n/a           | n/a          | Device Not Found      |               |
|              | 10.18.50.58 | n/a       | n/a           | n/a          | Device Not Found      |               |
|              | 10.18.50.59 | n/a       | n/a           | n/a          | Device Not Found      |               |
| Ø            | 10.18.50.60 | Root      | 2000036675    |              | Found                 |               |

4. When complete, the *Device* screen displays, showing the newly added devices in the list of devices.

### Device Not Found

If a device IP address cannot be found on the network, under the *Found Device* information, *O Devices* displays along with the status of *Device Not Found*. Contact the network administrator for assistance in confirming the device is on the network and can be added.

| FOUND DEVICE |              |           |               |              |                  |     | ٥ |
|--------------|--------------|-----------|---------------|--------------|------------------|-----|---|
| Q Search     |              | O DEVICES |               |              |                  | ADD | ø |
|              | IP Address   | Туре      | Serial Number | Date Deleted | Status           |     |   |
|              | 198.168.5.34 | n/a       | n/a           | n/a          | Device Not Found |     |   |

## Device Already Exists

If a device IP address has already been added to the Iris Device Management System, under the *Found Device* information, *1 Devices* displays along with the status of *Device Already Exists*. Confirm the correct IP address was entered. Select *See Details* to view information about the existing device. See **Device Detail Screen** on page 24.

| FOUND DEVICE |             |           |               |              |                       |                         | - 🛇 |
|--------------|-------------|-----------|---------------|--------------|-----------------------|-------------------------|-----|
| Q Search     |             | 1 devices |               |              |                       | ADD                     | ø   |
| $\Box$       | IP Address  | Туре      | Serial Number | Date Deleted | Status                |                         |     |
|              | 10.18.50.55 | Rad-97    | 3000017890    |              | Device Already Exists | <b>i</b><br>See Details |     |

## Delete a Device

Follow the instructions below to remove (delete) a device from the Iris Device Management System. This ability is restricted to Administrator roles and above. See *User Roles* on page 36.

Note: A deleted device can be re-added to the Iris Device Management System using the restore function. See Restore Deleted Device on page 22.

- 1. Select a device from the *Devices* screen to access the *Device Detail* screen. See *Device Details* on page 23.
- 2. Select the **Delete Device** button at the top right corner of the screen.

| Serial Number | IP Address  |
|---------------|-------------|
| 200003520     | 10.18.50.55 |

3. Verify the information is correct in the popup and select **Confirm** to delete the device from the Iris Device Management System.

Select **Cancel** to NOT delete the device.

|  | Confirm deletion of the following devices |                      |  |  |  |
|--|-------------------------------------------|----------------------|--|--|--|
|  | R                                         | loot+Radical 7<br>x1 |  |  |  |
|  | Cancel                                    | Confirm              |  |  |  |
|  |                                           |                      |  |  |  |

4. When complete, the Iris Device Management System returns to the *Device* screen.

#### **Restore Deleted Device**

After a device is deleted, it can be added back to Iris Device Management System using the Restore feature. This ability is restricted to Administrator roles and above. See **User Roles** on page 36.

1. Select the Add Device button on the screen.

**Note:** If the maximum number of devices has already been reached, when trying to add an additional device, a popup notifies that the Enabled Device Limit has reached the maximum.

|              | ADD DEVICE +                  |
|--------------|-------------------------------|
| Date Added 😓 | Software Status $\frac{a}{v}$ |

2. The lower half of the screen displays deleted devices that have been removed from Iris Device Management System. Select the deleted device to restore.

Note: Multiple devices can be selected by pressing the Cntl key on the keyboard and selecting multiple devices.

| DELETED DEV | /ICES  |           |                  |
|-------------|--------|-----------|------------------|
| Q Search    |        | 1 DEVICES |                  |
|             | Туре ≑ |           | Serial Number \$ |
| $\bigcirc$  | ROOT   |           | 2000004775       |

- 3. Select the **Restore Device** button on the right side of the screen.
- 4. Verify the information is correct in the popup and select **Confirm** to restore the device to Iris Device Management System.

Select Cancel to NOT restore the device.

| Confirm                                                               | ×        |
|-----------------------------------------------------------------------|----------|
| Are you sure you want to restore device with serial <b>2000004775</b> | numbers? |
| Cancel                                                                | Confirm  |

Note: When multiple devices are selected to be restored, the serial number for each device displays in the popup.

5. When complete, Iris Device Management System returns to the *Device* screen, showing the device in the list of devices.

## Device Details

The following procedure instructs how the current user can view and edit device information as well as access the ability to upgrade the device software. Select the desired device on the *Devices* screen. See **Devices Screen** on page 12. Information about the selected device appears at the right side of the Iris Device Management System *Devices* screen as shown. Select the **Detail** button at the bottom to view the detail screen. See **Device Detail Screen** on page 24.

Note: Radius-7 and Rad-67 are currently not supported for device management or software upgrades and are shown for informational purposes only.

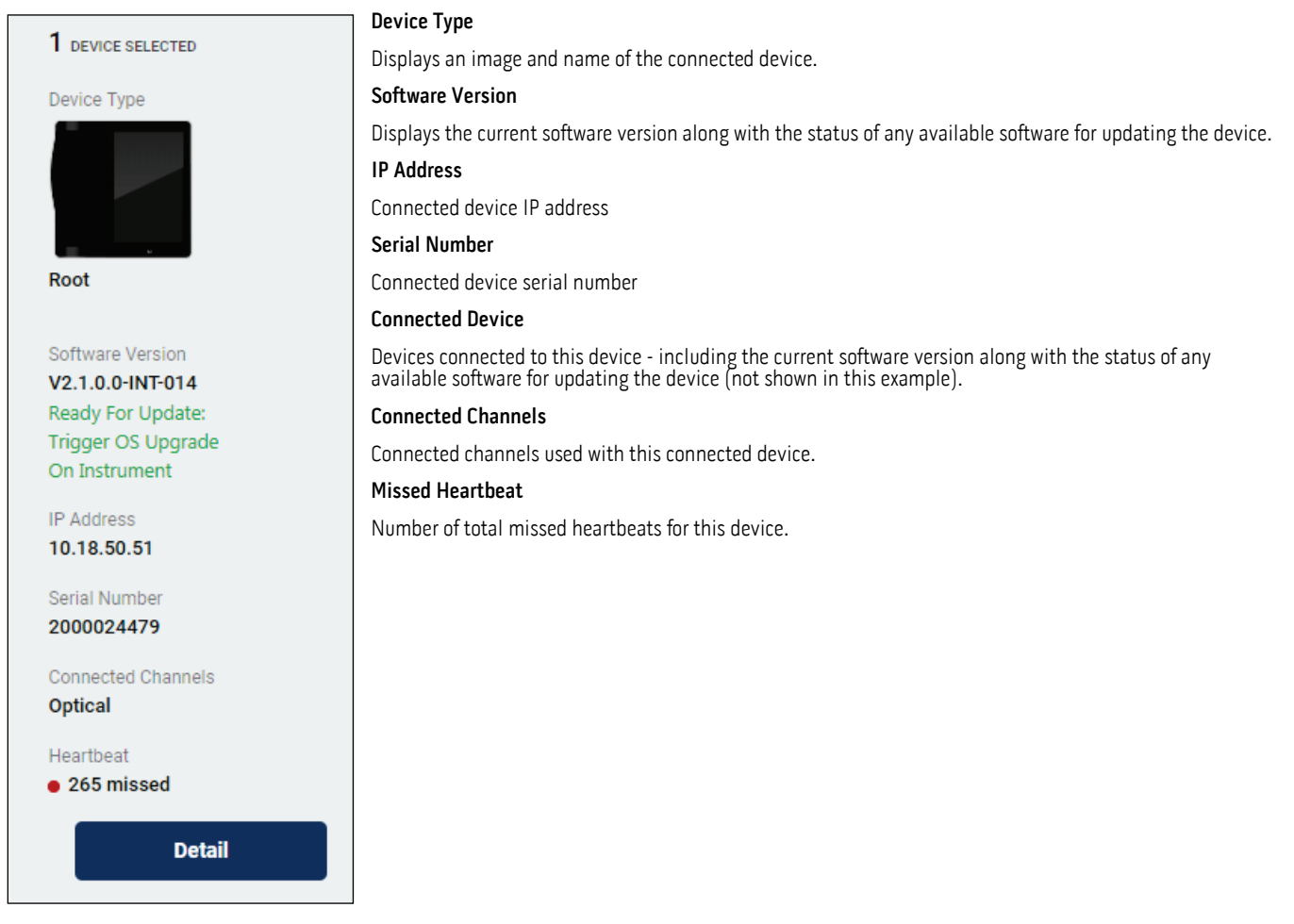

#### **Selecting Multiple Devices**

Multiple devices can be selected by pressing the Cntl key on the keyboard and selecting multiple devices. When multiple devices are selected, details are not shown. Only the device type and number of selected devices displays (four (4) Roots are selected in the example).

| <b>3</b> DEVICES SELECTED       |         |
|---------------------------------|---------|
| Device Type                     |         |
| RADICAL7_2012<br>x1<br>RAD97 x1 | ROOT x1 |

#### Device Detail Screen

At the top of the device detail screen, basic information for the device are shown similar to the information bar mentioned above. For information on the device *Heartbeat*, see *Heartbeat Status* on page 13. The displayed device can also be removed (deleted) from this screen. See *Delete a Device* on page 21. In the example shown, Radical-7 is docked to Root.

| 1 DEVICE SELECTED   |                        |                                                                 |                             |                           | DELETE DEVICE -           |
|---------------------|------------------------|-----------------------------------------------------------------|-----------------------------|---------------------------|---------------------------|
|                     |                        | Software Version<br>V2.1.0.0-INT-013                            | Serial Number<br>2000028453 | IP Address<br>10.18.50.53 | Heartbeat<br>• 664 missed |
| Root+Ra             | adical 7               | Ready to update<br>Connected Device<br>Radical-7 : V1.5.8.4-INT |                             |                           |                           |
|                     |                        | Ready to update                                                 |                             |                           |                           |
|                     |                        |                                                                 |                             |                           |                           |
| INFORMATION         | CONFIGURATION          | UPGRADE                                                         |                             |                           |                           |
| Last updated Aug 27 | , 2019   9:12 AM \land |                                                                 |                             |                           |                           |
| MAIN DEVICE         |                        |                                                                 |                             |                           | O                         |

#### Information Tab

The Information shows info about the device and devices connected to this device. For Root devices, the status of the Iris ports also display. Select the minimize and expand arrow on the right of the titles to minimize and expand the information. When minimized, only the title displays. In the example shown, Radical-7 is docked to Root.

| INFORMATION         | CONFIGURATION                           | E                          |                                     |         |
|---------------------|-----------------------------------------|----------------------------|-------------------------------------|---------|
| Last updated Aug 22 | 2, 2019   4:55 PM 📀                     |                            |                                     |         |
| MAIN DEVICE -       |                                         |                            |                                     | 0       |
|                     |                                         |                            |                                     | •       |
|                     | Device Info                             |                            |                                     |         |
|                     | Type<br>Root                            | IP Address<br>10.18.50.53  | Serial Number<br>2000028453         |         |
| Root                | Software Version                        | Registered On              |                                     |         |
|                     | V2.1.0.0-INT-013                        | Jul 22, 2019   1:19 PM     |                                     |         |
|                     | Channels                                |                            |                                     |         |
|                     | Connected Channels                      | System Alarm Status        |                                     |         |
|                     | optical                                 | n/a                        |                                     |         |
|                     | MAC Address                             |                            |                                     |         |
|                     | Wifi MAC Address                        | Ethernet MAC Address       | Bluetooth MAC Address               |         |
|                     |                                         |                            |                                     |         |
|                     | DIAGNOSTICS                             |                            |                                     |         |
|                     | Battery Temperature<br>86.27 °F         | Battery Voltage<br>11.63 V | Battery Remaining Capacity 3614 mAh |         |
|                     | Battery Full Charge Capacity 3740 mAh   | Battery Cycle Count<br>4   | Battery State of Health 4%          |         |
|                     | Network Interface Connection <b>n/a</b> |                            |                                     |         |
| CONNECTED DEVIC     | CES                                     |                            |                                     | 0       |
| _                   | Device info                             |                            |                                     |         |
|                     | Туре                                    | Serial Number              | Software Version                    |         |
|                     | Radical-7                               | 1000058992                 | V1.5.8.4-INT                        |         |
| Radical-7           | Connection Status<br>CONNECTED          | Hosting Port<br>Main Dock  | Available Channels<br>Optical       |         |
|                     |                                         |                            |                                     |         |
|                     | Versions                                | Reard Tune                 |                                     |         |
|                     | 7e23                                    | 0501                       |                                     |         |
| IDIC                |                                         |                            |                                     | _       |
|                     |                                         |                            |                                     | $\circ$ |
|                     | Iris Port 1                             |                            |                                     |         |
|                     | Connection Status                       |                            |                                     |         |
|                     |                                         |                            |                                     |         |
|                     | Iris Port 2                             |                            |                                     |         |

| Item                  | Description                                                                                                    |
|-----------------------|----------------------------------------------------------------------------------------------------|
| Last Updated          | Date and time the device information was last upgraded.                                                                              |
| Device Info           | Device information along with when the device was registered with the Iris Device Management System and current version of software. |
| Channels              | Channels that are currently connected to the device.                                                                                 |
| MAC Address           | Wi-Fi, Ethernet and Bluetooth MAC address of the device.                                                                             |
| Diagnostics           | Technical information about the device.                                                                                              |
| Connected<br>Devices* | Information about Masimo devices currently connected to this device including type, serial number, and software version.             |
| IRIS                  | Information about 3rd party devices currently connected to this device through the IRIS port.                                        |

\* Connected devices can be upgraded but they must be selected from the Devices Screen. See Upgrading Device Software on page 30.

#### Configuration Tab

The Configuration tab allows the server and device to be modified. Multiple devices can be selected from the Device screen and configured at the same time.

**Note:** When Radical-7 is docked to Root, only the Root can be configured under the *Configuration* tab. Radical-7 can only be configured when in a stand alone configuration, such as in a docking station.

| Network File | Server      |   |                          |   |
|--------------|-------------|---|--------------------------|---|
| Policy File  | IP address  |   | Port                     |   |
| Profile File | 10.18.60.55 | P | 9090                     | 1 |
| Certificate  |             |   |                          |   |
|              | Device      |   |                          |   |
|              | Port        |   | Heartbeat Interval (min) |   |
|              | 5204        | 1 | 1                        | 1 |

| ltem          | Description                                                                                                    |
|---------------|----------------------------------------------------------------------------------------------------|
| Server/Device | Allows customization of the following items:                                                                                              |
|               | <ul> <li>Server IP address and Port</li> <li>Device Port and Heartbeat Interval (min). See <i>Heartbeat Status</i> on page 13.</li> </ul> |
| Network File* | Allows network files to be uploaded to the device.                                                                                        |
| Policy File*  | Allows a policy file to be uploaded to the device.                                                                                        |

S Masimo Corporation

| ltem          | Description                                        |
|---------------|----------------------------------------------------|
| Profile File* | Allows profile files to be uploaded to the device. |
| Certificate*  | Allows certificates to be uploaded to the device.  |

\* Only valid file types can be uploaded.

#### **Configuration Status**

File or Certificate configuration upload status displays on the Configuration screen.

| Status             | Description                                                      |
|--------------------|------------------------------------------------------------------|
| Config pending     | Displays when a configuration is waiting to be sent to a device. |
| Config in progress | Displays when a configuration is being sent to a device.         |
| Config success     | Displays when a configuration is successfully sent to a device.  |
| Config fail        | Displays when a configuration failed to be sent to a device.     |

#### Upgrade Tab

The Upgrade tab allows the device software to be upgraded. Multiple devices can be selected from the *Device* screen and upgraded at the same time. For complete information, see *Device Software Management* on page 28.

Note: When Radical-7 is docked to Root, both Root and Radical-7 software can be upgraded from this screen. The example shows Root without a device docked.

| INFORMATION | CONFIGURATION          | UPGRADE | ]       |   |      |     |
|-------------|------------------------|---------|---------|---|------|-----|
| ROOT        |                        |         |         |   |      | - 0 |
|             | Current<br>V2.1.0.0-IN | JT-013  | New     | • | r x1 |     |
|             |                        |         | Upgrade |   |      |     |

| Item    | Description                                 |
|---------|---------------------------------------------|
| Current | Current software version of the device.     |
| New     | Software upgrades available for the device. |

## Multiple Device Details

When multiple devices are selected on the *Devices* screen, the *Information* tab is not available and the screen defaults to display only the *Configuration* and *Upgrade* tabs. When multiple devices are selected, the *Configuration* and *Upgrade* tabs operate the same as when a single device is selected, however, instead of configuring and upgrading a single device at a time, multiple devices can be configured and upgraded at one time.

Note: In the case when a Radical-7 stand-alone and a Root with a Radical-7 docked are both selected, two (x2) Radical-7 devices are displayed.

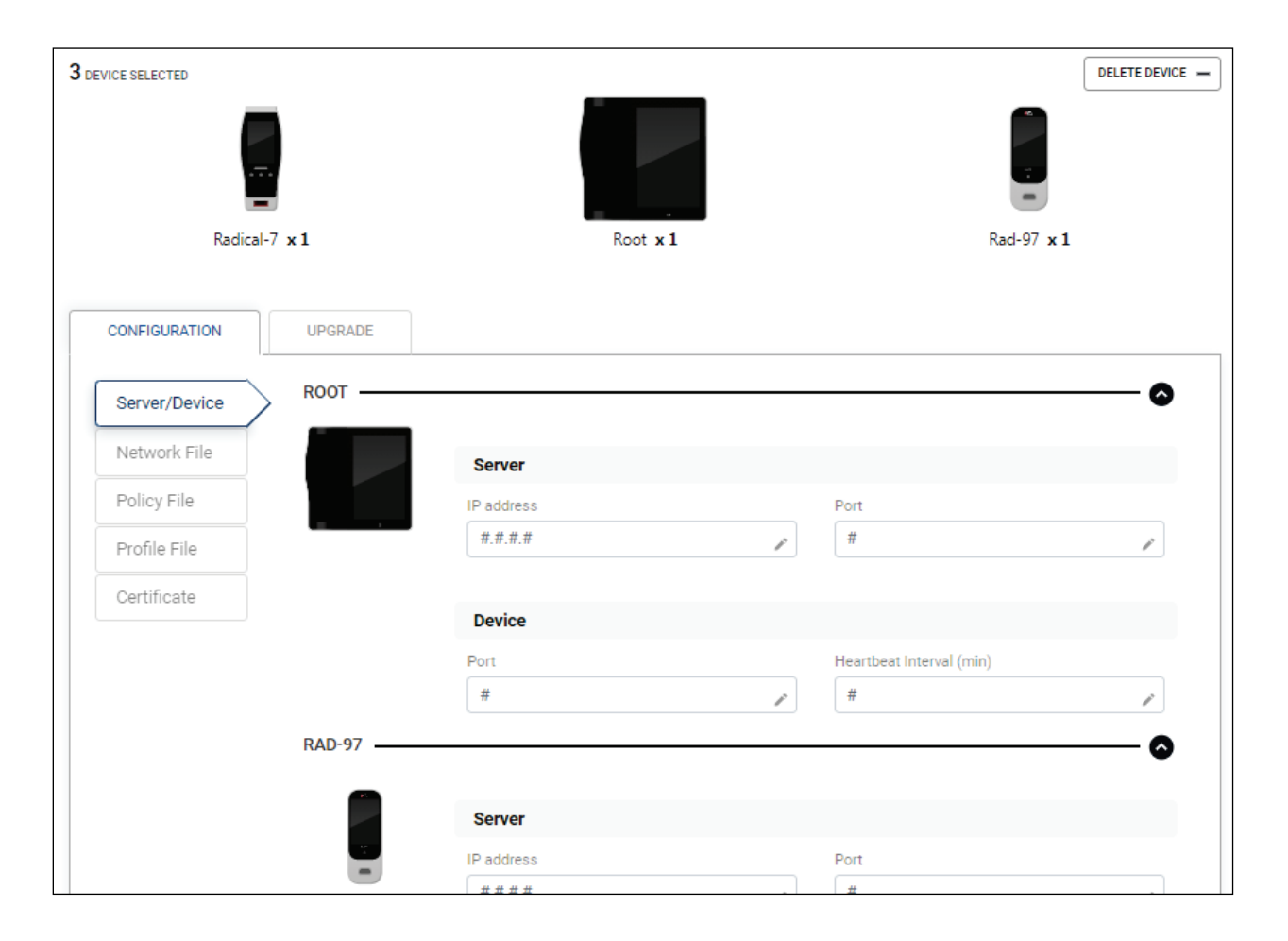

## Device Software Management

The following information discusses device software related information. This ability is restricted to Administrator roles and above.

#### Upload Software

The following information provides instructions for uploading software to the Iris Device Management System for upgrading masimo devices. This ability is restricted to Super Admin roles ONLY. See **User Roles** on page 36.

Software .zip files can be uploaded to the Iris Device Management System for upgrading Masimo devices on the network.

- 1. To upload software to the Iris Device Management System, from the *Software* screen, click on the **Upload** button.
- 2. Click in the Select a Software File field.

| Software File          |        |        |   |
|------------------------|--------|--------|---|
| Select a Software file | Browse | Upload | × |

- 3. When prompted, navigate to the location of the software and select the desired software .zip file.
- 4. Click the Upload button to upload the file to the Iris Device Management System. A status bar displays as the file is uploaded.

| eagleupgrade-V2077.zip | uploading | 36% |
|------------------------|-----------|-----|
|                        |           |     |

5. After the file is uploaded, the uploaded software appears in the software list, and can be used to upgrade the device software.

| Software       |                                             |                                |
|----------------|---------------------------------------------|--------------------------------|
| ROOT 2 enabled | Software Version                            | Status                         |
|                |                                             |                                |
|                | V2.0.7.7-INT                                | Enabled                        |
|                | V2.0.7.7-INT<br>V2.0.7.8-US                 | Enabled<br>Disabled            |
|                | V2.0.7.7-INT<br>V2.0.7.8-US<br>V2.0.7.9-INT | Enabled<br>Disabled<br>Enabled |

## Edit Software

Software properties can be modified through the edit feature on the *Software Screen*. See *Software Screen* on page 14. Only two (2) items on the screen can be modified:

- Description
- Enable/Disable software for use to upgrade device (under device image). See Software Screen on page 14.
- 1. Click on the *Edit* icon next to the software filename.
- 2. Click the **Edit** button at the bottom of the screen.
  - Change the Description field.
  - Enable or Disable the software for upgrading.
  - Delete the software from Iris Device Management System. See Delete Software on page 30.

| Edit Software |                                                                                                    |
|---------------|----------------------------------------------------------------------------------------------------|
| ROOT          | Description Description Version V2.0.7.7-INT Filename eagleupgrade-V2077.zip Created On Jan 17, 2019   11:02 AM |
|               | Cancel Save                                                                                                    |

- 3. When changes are completed, click the **Save** button.
  - Note: To exit without saving changes, select the Cancel button.
- 4. The *Confirm Changes* popup appears showing the current and new information. Accept the changes by clicking the **Confirm** button.

• To discard the changes, select the **Cancel** button.

| Confirm Chan     | iges    |          | × |
|------------------|---------|----------|---|
|                  | Current | New      |   |
| Server<br>Status | enabled | disabled |   |
| Description      |         |          |   |
|                  | -       |          |   |
|                  | Cancel  | Confirm  |   |
|                  |         |          |   |

5. When complete, the Iris Device Management System returns to the Software screen.

#### Delete Software

Software can be deleted (removed) from Iris Device Management System through the *Edit Software* screen.

- 1. From the Software screen, click on the Edit icon next to the software filename to be deleted. See Software Screen on page 14.
- 2. From the Edit Software screen, set the software to Disabled. See Edit Software on page 29.
- 3. Click the Save button. Iris Device Management System returns to the Software screen.
- 4. Open the Edit Software screen again and select the Delete Software button at the top of the screen.
- 5. Verify the information is correct in the popup and select **Confirm** to delete the software from Iris Device Management System.
  - Select **Cancel** to NOT delete the software.
- 6. When complete, a popup displays confirming the deletion. Select **Confirm** to close.
- 7. Iris Device Management System returns to the *Software* screen.

#### Upgrading Device Software

When viewing the device screen, if a device has an available software upgrade, this is indicated in the device software status column as *Need Upgrade*. See **Device Software Status** on page 14. This upgrade can be confirmed by viewing the device details. *New Version Available* displays under the Software Version. See **Device Details** on page 23.

Software can be upgraded on a single device or on multiple devices at the same time.

Note: Radius-7 and Rad-67 are currently not supported for device management or software upgrades and are shown for informational purposes only.

#### Single Device

- 1. To upgrade software on a single device, select the desired device from the *Device* screen. See *Devices Screen* on page 12.
- 2. When the *Device Detail* displays, click the **Detail** button at the bottom to view the device detail screen. See **Device Details** on page 23 and **Device Detail Screen** on page 24.
- 3. At the top of the device detail screen, devices with available software upgrades are shown. Root with Radical-7 docked shown in the following examples.

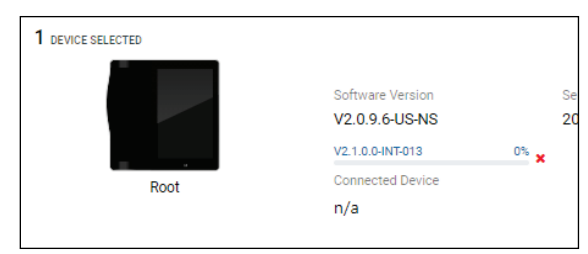

#### 4. Select the **Upgrade** tab.

| INFORMATION | CONFIGURATION    | UPGRADE      |         |          |    |
|-------------|------------------|--------------|---------|----------|----|
| ROOT        |                  |              |         |          | -0 |
|             | Curren<br>V2.0.5 | :<br>6-US-NS | New     | <br>▼ x1 |    |
|             |                  |              | Upgrade |          |    |
|             |                  |              |         |          |    |

5. From the *New* drop down, select the desired software version.

| INFORMATION | CONFIGURATION     | UPGRADE  |                                                                                           |            |          |
|-------------|-------------------|----------|-------------------------------------------------------------------------------------------|------------|----------|
| ROOT        |                   |          |                                                                                           |            | <b>o</b> |
|             | Current<br>V2.0.9 | .6-US-NS | New<br>V2.0.7.7-INT<br>V2.0.9.6-INT-NS<br>V2.1.0.0-INT-013<br>V2.1.0.0-INT-014<br>Upgrade | <b>• •</b> | 1        |

- 6. Select the **Upgrade** button to send the upgrade software to the device.
- 7. Review the Current and New software versions in the popup. If these are correct, select Upgrade.
  - To exit without upgrading the device software, select the **Cancel** button.

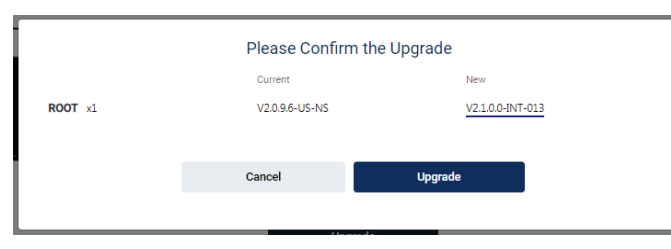

8. The Device Detail displays the status of the upgrade. See Device Software Status on page 14. The Upgrade tab displays Upgrade In Progress.

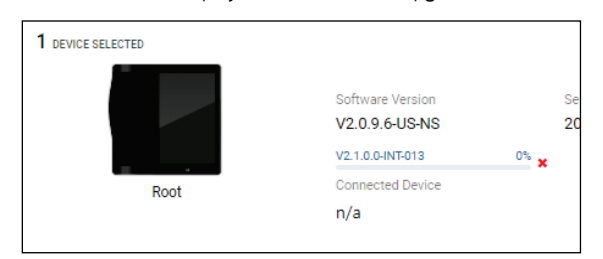

• To stop the device software upgrade, select the Red X next to the progress bar and **Confirm** in the popup. To continue with the upgrade, select **Cancel**.

| Do you want to can | icel sending the update? |
|--------------------|--------------------------|
| Cancel             | Confirm                  |
|                    |                          |

- 9. The *Devices* screen also displays with the status of *Sending Upgrade* for the device. See *Device Software Status* on page 14. Select the device to see the progress of the upgrade in the *Device Detail* at the right of the screen.
- 10. When the software is loaded and the device is ready to be upgraded:
  - On the Iris Device Management System: On the *Devices* screen, the *Software Status* column displays *Ready to Upgrade*. See *Device Software Status Menu* on page 13.
  - On the device: Device displays Upgrade Image VX.X.X.X Available on the screen.
- 11. When safe to do so, perform the upgrade installation at the device to complete the upgrade procedure. See **Software Upgrade Management at Device** on page 35.

#### **Multiple Devices**

- 1. To upgrade software on multiple devices, hold the Ctrl button on the computer keyboard and select the desired devices on the *Device* screen, or select the box at the top of the first column to select all devices. See *Devices Screen* on page 12.
  - This procedure also applies when upgrading Root with Radical-7 docked.
- Devices with available software upgrades are displayed. The device type of the number of selected devices appears at the right side of the Iris Device Management System window in the Device Details. See Device Details on page 23. Click the Detail button at the bottom to view the device detail screen.

**Note:** When multiple devices are selected (with the exception of Root with Radical-7 docked), only the *Configuration* and *Upgrade* tab appear on the *Device Details* screen.

3. At the top of the device detail screen, devices with available software upgrades are shown. Root with Radical-7 docked shown in the following examples.

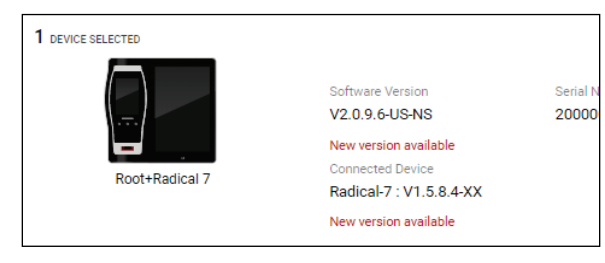

4. Select the **Upgrade** tab on the *Device Details* screen.

|               | GURATION                  |         |
|---------------|---------------------------|---------|
| ROOT          |                           | •       |
|               | Current<br>V2.0.9.6-US-NS | New x1  |
| RADICAL7_2012 |                           | •       |
|               | Current<br>V1.5.8.4-XX    | New x1  |
|               | _                         |         |
|               |                           | Upgrade |

5. From the *New* drop down, select the desired software version.

**Note:** Devices are grouped by type, then by current software version (Root with Radical-7 docked shown). An upgrade version should be selected for each device (or group of devices). Not all devices require upgrading, only select a desired device, or devices with available software to perform an upgrade.

|                 | Current                | New                        |      |     |
|-----------------|------------------------|----------------------------|------|-----|
|                 | V2.0.9.6-US-NS         | V2.1.0.0-INT-014           | ▼ x1 |     |
| RADICAL7_2012 — | Current<br>V1.5.8.4-XX | New<br>V1.6.3.0-INT-DM-003 | Ix V | - 6 |
| . <del></del>   |                        |                            |      |     |
| _               |                        |                            |      |     |
|                 |                        | V1.6.3.0-INT-003           |      |     |

- 6. Select the **Upgrade** button to send the upgrade software to the devices.
- 7. Review the *Current* and *New* software versions in the popup. If these are correct, select **Upgrade**.

• To exit without upgrading the devices software, select the **Cancel** button.

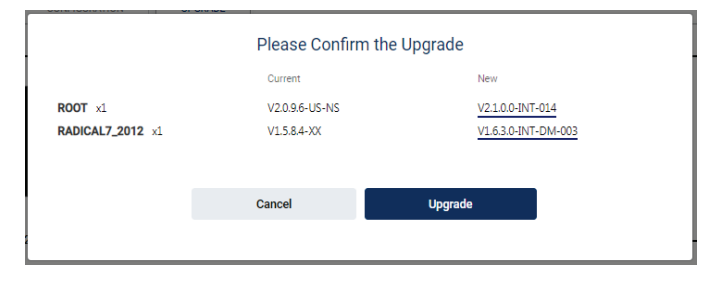

8. The upgrade starts and a progress bar displays in the device detail area of the screen. Upgrade in Progress displays in the Upgrade tab area.

| 1 DEVICE SELECTED |                                                           |      |             |
|-------------------|-----------------------------------------------------------|------|-------------|
|                   | Software Version<br>V2.0.9.6-US-NS<br>Waitting for Update | 0% 🖕 | Seri<br>200 |
| Root+Radical 7    | Connected Device<br>Radical-7 : V1.5.8.4-XX               | •    |             |
|                   | Waiting for Update                                        | 0% × |             |

• To stop the device software upgrade, select the Red X next to the progress bar and **Confirm** in the popup. To continue with the upgrade, select **Cancel**.

| Do you want to can | cel sending the update? |  |
|--------------------|-------------------------|--|
| Cancel             | Confirm                 |  |
|                    |                         |  |

- 9. The *Devices* screen also displays with the status of *Sending Upgrade* for the selected devices. See *Device Software Status* on page 14. Select an individual device to see the progress of the upgrade in the *Device Detail* at the right of the screen.
- 10. When the software is loaded and the device is ready to be upgraded:
  - On the Iris Device Management System: On the *Devices* screen, the *Software Status* column displays *Ready to Upgrade*. See *Device Software Status Menu* on page 13.
  - On each device: Devices display Upgrade Image VX.X.X.X Available on the screen.
- 11. When safe to do so, perform the upgrade installation at each device directly to complete the upgrade procedure. See **Software Upgrade Management at Device** on page 35.

#### Downgrading Device Software

Device software can also be be downgraded to an earlier version on a single device or on multiple devices at the same time.

Note: Radius-7 and Rad-67 are currently not supported for device management or software upgrades and are shown for informational purposes only.

When an earlier software version is selected, Iris Device Management System displays *Warning: Downgrading version* as shown. The downgrade procedure is performed the same as upgrading the software, with the difference being, when selecting software, select an earlier version. See *Upgrading Device Software* on page 30.

| INFORMATION | UPGRADE          |                                              |    |    |
|-------------|------------------|----------------------------------------------|----|----|
| ROOT        | Qurrent          | New                                          |    | -0 |
|             | V2.1.0.0-INT-013 | V2.0.7.7-INT<br>Warning: Downgrading version | x1 |    |

#### Software Upgrade Management at Device

After upgrading device software using Iris Device Management System, the software must be manually installed at each device.

Before the device can be manually upgraded, the device must not be currently monitoring a patient. When safe to do so, disconnect the sensor from the patient/device and perform the software upgrade.

Note: The same process also applies when performing a software downgrade.

To upgrade the device software, perform the following steps:

- 1. At the top of the device screen, the *Upgrade Image VX.X.X.X Available* message displays, indicating a software upgrade has been sent to the device from Iris Device Management System. Touch this message to open the *About* screen.
- 2. On the About screen under the Upgrade Image information, select the Install button next to the Install Upgrade field to begin the software upgrade.

**Note:** If patient monitoring is still active, the **Install** button is grayed out and the software upgrade cannot be performed. Before the software can be upgraded, the device must not be monitoring a patient.

- 3. When prompted to enter a *PIN* in the *Authenticate* pop-up, enter **6274** and select the **OK** button. The upgrade software will automatically install on the device.
- 4. When the software upgrade is complete, the device will power OFF and back ON. When the device powers back ON, the software upgrade is complete.

**WARNING:** After performing a software upgrade to a Masimo device using the Iris Device Management System, ensure the device operates properly before use.

## User Management

The following information applies to the management of users and user roles for accessing the Iris Device Management System. Access to these features is determined by the user role. See **User Roles** on page 36.

- Create new user accounts. See *Create User Account (Admin)* on page 35.
- User Level View and edit user account. See View Account (User) on page 37.
- Administrator Level View, edit and delete user accounts. See *View Account (Admin)* on page 39.

## Create User Account (Admin)

The following procedure instructs how to create a new user and assign roles for that user. This ability is restricted to Administrator roles and above.

- 1. From the Main Menu, select Manage Accounts. See **Main Menu** on page 11.
- 2. Click on the **Create Account** button at the top of the screen.

**Note:** If the maximum number of accounts has already been reached, when trying to add an additional account, a popup notifies that the Enabled Account Limit has reached the maximum.

3. Enter the required information as displayed on the screen. Note the following when creating a password:

- The password should be 1 to 10 characters long.
- The password should contain at least one of each: Uppercase, lowercase, digits, and special characters

| Create Account |                     |   |                                   |  |
|----------------|---------------------|---|-----------------------------------|--|
|                | Account Information |   |                                   |  |
|                | Username            |   | New Password                      |  |
|                | Username            | 1 | New Password                      |  |
|                |                     |   | Confirm Password Confirm Password |  |
|                | Personal Info       |   |                                   |  |
|                | First Name          |   | Lastname Name                     |  |
|                | First name          | ~ | Last name 🖉                       |  |
|                | Role                |   |                                   |  |

- 4. Select an available user role. See *User Roles* on page 36.
- 5. Click the **Save** button to create the new user.
  - To exit without creating a new user, select the **Cancel** button.

**Note:** When a new user logs in for the first time after a new account has been created for that user, a new password is required during the login process before access to the system is granted.

#### User Roles

Roles are assigned to user when the user account is created. Roles dictate what a user can and cannot do within the Iris Device Management System environment.

- Only an Administrator and above can create a new user account.
- A Super Admin can grant Super Admin roles, as well as any account role below.
- An Administrator can only grant Administrator roles and below.
- An Upgrade Manager and above can update device software.

| Roles/Privilege           | User | Device Manager | Upgrade Manager | Administrator | Super Admin |
|---------------------------|------|----------------|-----------------|---------------|-------------|
| View Devices              | х    | х              | Х               | х             | х           |
| User account management   |      |                |                 | Х             | Х           |
| Device configuration      |      |                | Х               | х             | Х           |
| Configuration file upload |      |                |                 |               | х           |
| Device upgrade            |      | Х              | Х               | Х             | х           |
| Software image management |      |                |                 | х             | Х           |
| System Info               |      |                |                 | Х             | Х           |
| Delete Device             |      |                |                 | Х             | Х           |

## View Account (User)

The following procedure instructs how the current user can view their profile, edit the profile and change the password.

From the Main Menu, select Profile. See **Main Menu** on page 11. The account info, personal info and role for the logged in user displays on the My Account screen.

- To edit the user profile, click the Edit button. See Edit Account Information (User) on page 38.
- To change the user password, click the Change Password button. See Change Password (User) on page 38.

| My Account |                                  |                        |  |  |  |  |  |  |
|------------|----------------------------------|------------------------|--|--|--|--|--|--|
|            |                                  |                        |  |  |  |  |  |  |
| BS         | Account Infomration              |                        |  |  |  |  |  |  |
|            | Username<br>BSmith               | Change Password        |  |  |  |  |  |  |
|            | Created On                       | Update On              |  |  |  |  |  |  |
|            | Dec 12, 2018   8:53 AM           | Dec 12, 2018   3:28 PM |  |  |  |  |  |  |
|            | Personal Info                    |                        |  |  |  |  |  |  |
|            | First Name                       | Lastname Name          |  |  |  |  |  |  |
|            | Bob                              | Smith                  |  |  |  |  |  |  |
|            | Role                             |                        |  |  |  |  |  |  |
|            | Super Admin                      |                        |  |  |  |  |  |  |
|            | ViewDevices                      |                        |  |  |  |  |  |  |
|            | UserManagement                   |                        |  |  |  |  |  |  |
|            | ConfigFileUpload                 |                        |  |  |  |  |  |  |
|            | SoftwareUpgrade                  |                        |  |  |  |  |  |  |
|            | SoftwareManagement<br>SystemInfo |                        |  |  |  |  |  |  |
|            | DeleteDeviceManagement           |                        |  |  |  |  |  |  |
|            |                                  |                        |  |  |  |  |  |  |
|            |                                  |                        |  |  |  |  |  |  |
|            | Cancel                           | Edit                   |  |  |  |  |  |  |

## Edit Account Information (User)

The first and last name for the logged in user can be manually changed through the *My Account* screen. The following procedure instructs how a user can change their name.

- 1. On the *My Account* screen, select the **Edit** button.
- 2. On the Edit my Account screen, change the first and/or last name on the account. When complete, click the Save button.

| Edit My Accoun | ıt                                           |
|----------------|----------------------------------------------|
| RS             | Account Information<br>Username<br>BSmith    |
|                | Personal Info First Name Lastname Name Smith |
|                |                                              |
|                | Cancel Save                                  |

- 3. The Confirm Changes screen appears showing the current and new information. Accept the changes by clicking the Confirm button.
  - To discard the changes, select the **Cancel** button.

| Confirm Chang        | ges     |         | × |
|----------------------|---------|---------|---|
| Personal Information | Current | New     |   |
| First Name           | Bob     | Robert  |   |
| Last Name            | Smith   | Smith   |   |
|                      |         |         |   |
|                      | Cancel  | Confirm |   |
|                      |         |         |   |

4. When complete, the Iris Device Management System returns the *My Account* screen.

#### Change Password (User)

The password for the logged in user can be manually changed through the user Profile screen. The following procedure instructs how a user can change their own password.

- 1. On the *My Account* screen, select the **Change Password** button.
- 2. On the Change my Password screen, fill in the old and new password information as shown. When complete, click the Save button.
  - The new password should be 1 to 10 characters long.

• The new password should contain at least one of each: Uppercase, lowercase, digits, and special characters

| Change my p | bassword            |                  |
|-------------|---------------------|------------------|
| JB          | Account Information | n                |
|             | Username            | Old Password     |
|             | JBrown              | Old Password     |
|             |                     | New Password     |
|             |                     | New Password     |
|             |                     | Confirm Password |
|             |                     | Confirm Password |
|             |                     |                  |
|             |                     |                  |
|             | Cancel              | Save             |

- 3. Verify the information to confirm changes and select **Save**.
- 4. When complete, the Iris Device Management System returns to the login screen to require sign in with the new password.

## View Account (Admin)

The following procedure instructs how Administrator roles and above can view and modify existing user accounts.

- 1. From the Main Menu, select Manage Accounts. See Main Menu on page 11. All users display on the Accounts screen as shown.
  - Users are grouped by the assigned role. See *User Roles* on page 36.
  - The status of the account is in the Enabled column. An Enabled account shows true, a Disabled account shows false.
  - The minimize/expand arrow at the opposite end of the role allows the users for that role to be minimized and expanded. When minimized, only the role name displays.

| Accoun   | ts       |            |           |         | CREATE ACCOUNT |
|----------|----------|------------|-----------|---------|----------------|
| Super Ac | dmin     |            |           |         | •              |
|          | Username | First Name | Last Name | Enabled |                |
| MU       | masimo   | Masimo     | User      | true    | 1              |
| OA       | oahmed   | Omar       | Ahmed     | true    | ľ              |
| DH       | dhurst   | Demian     | Hurst     | true    | 1              |
| RS       | BSmith   | Robert     | Smith     | true    | ľ              |
|          |          |            |           |         |                |
| Adminis  | trator   | <b>F</b>   |           |         | 0              |
|          | Username | First Name | Last Name | Enabled |                |
| BL       | blong    | Brian      | Long      | true    | ľ              |
|          |          |            |           |         | •              |
| Upgrade  | Manager  |            |           |         | $\circ$        |
|          | Username | First Name | Last Name | Enabled |                |
| HJ       | HJones   | Howard     | Jones     | true    | 1              |
|          |          |            |           |         |                |

2. Click the Edit icon next to a user to display the account info, personal info and role for that user in the View Account screen.

Masimo Corporation

- To edit the account or change the user password, click the **Edit** button. See **Edit Account Information (Admin)** on page 40.
- To remove the user account, select the **Delete User** button. See **Delete Account (Admin)** on page 42.

| View Account  |                                                                                   |        |                        |      |   | DELETE USER | + |
|---------------|-----------------------------------------------------------------------------------|--------|------------------------|------|---|-------------|---|
| HJ<br>enabled | Account Information<br>Username<br>HJones<br>Created On<br>Jan 17, 2019   2:39 PM |        | Update On              |      |   |             |   |
|               | Personal Info<br>First Name<br>Howard                                             |        | Lastname Name<br>Jones |      |   |             |   |
|               | Role<br>Upgrade Manager<br>ViewDevices<br>DeviceConfiguration<br>SoftwareUpgrade  |        |                        |      |   |             |   |
|               |                                                                                   | Cancel |                        | Edit | ] |             |   |

#### Edit Account Information (Admin)

The first and last name for the logged in user can be manually changed through the user Profile screen. The following procedure instructs how a user can change their name.

- 1. On the *View Account* screen, select the **Edit** button.
- 2. On the *Edit Account* screen, the following items can be changed:
  - Disable or Enable the user account.
  - Edit the first and/or last name on the account.
  - Change the user's password.

• Modify the user role. See *User Roles* on page 36.

| scount |                          |             |                  |                 |                |      |
|--------|--------------------------|-------------|------------------|-----------------|----------------|------|
|        |                          |             |                  |                 |                |      |
| H.J    | Personal Info            |             |                  |                 |                |      |
|        | First Name               |             | Last Name        |                 |                |      |
| abled  | Howard                   | 1           | Jones            | 1               |                |      |
|        | Account Information      |             |                  |                 |                |      |
|        | Username                 |             | New Password     |                 |                |      |
|        | HJones                   |             | New Password     | 1               |                |      |
|        |                          |             | Confirm Password | 1               |                |      |
|        | Pole                     |             |                  |                 |                |      |
|        | Noie                     |             |                  |                 |                |      |
|        | Features                 | Super Admin | Administrator    | Upgrade Manager | Device Manager | User |
|        | View Devices             | ~           | ~                | ~               | 4              | × .  |
|        | User Management          | ×           | ~                |                 |                |      |
|        | Device Configuration     | -           | ~                |                 | ~              |      |
|        | Config FileUpload        |             |                  |                 |                |      |
|        | Software Upgrade         |             | ~                | 1               |                |      |
|        | Software Management      |             | 2                |                 |                |      |
|        | System Info              | 4           | ~                |                 |                |      |
|        | Delete Device Management |             | ~                |                 |                |      |
|        |                          |             |                  |                 |                |      |
|        | Admin Authentication     |             |                  |                 |                |      |
|        | Username                 |             | Admin Password   |                 |                |      |
|        | HJones                   |             | Admin Password   | 1               |                |      |
|        |                          |             |                  |                 |                |      |
|        |                          | Cancel      | Save             |                 |                |      |

- 3. Make the desired changes to the users account.
  - The user's new password should be at least 10 characters long. The user's new password should have at least 3 out of 4 character groups: Uppercase, lowercase, digits, special
- 4. When complete, enter the password of the administrator making the changes (required) and click the Save button.
- 5. The *Confirm Changes* screen appears showing the current and new information. Accept the changes by clicking the **Confirm** button.
  - To discard the changes, select the **Cancel** button.

| Confirm Chang                 | es              | ×              |
|-------------------------------|-----------------|----------------|
|                               | Current         | New            |
| Account Information<br>Status | enabled         | disabled       |
| Personal Information          | Howard          | Howard         |
| Last Name                     | Jones           | Jones          |
| Role<br>Role                  | Upgrade Manager | Device Manager |
|                               | Cancel          | Confirm        |
|                               |                 |                |

6. When complete, the Iris Device Management System returns to the *View Account* screen.

## Delete Account (Admin)

The following procedure instructs how to delete an account (remove an existing user). This ability is restricted to Administrator roles and above.

- 1. An administrator or above must login and edit the users account. See *Edit Account Information (Admin)* on page 40.
- 2. Select the Delete Account button in the upper right corner of the screen.

| Edit Account |               |           |  |
|--------------|---------------|-----------|--|
|              | Personal Info |           |  |
| HL           | First Name    | Last Name |  |
|              | Hector        | Lancer    |  |
|              |               |           |  |

- 3. Confirm to delete the account by selecting Confirm in the popup. The account (user) will be deleted from the Iris Device Management System.
  - Select Cancel to NOT delete the user.

| Confirm                                            | ×       |
|----------------------------------------------------|---------|
| Are you sure you want to delete user <b>PSmith</b> | 1?      |
| Cancel                                             | Confirm |

4. When complete, the Iris Device Management System returns to the Accounts screen.

## Iris Device Management System Information

The System Info screen displays the following information about the Iris Device Management System. These fields are read-only. Viewing is restricted to Administrator roles and above.

| System Info                       |                                       |                 |
|-----------------------------------|---------------------------------------|-----------------|
| Application Information           |                                       |                 |
| Name<br>Device Management Service | Version<br>1.0.2                      |                 |
| Network                           |                                       |                 |
| IP Address<br>10.18.10.35         | Port<br>9090                          |                 |
| Device                            |                                       |                 |
| Default Listening Port<br>5204    | Default Heartbeat Interval (min)<br>1 |                 |
| Disk Space                        |                                       |                 |
| Total<br>49.22 GB                 | Free<br>42.84 GB (87%)                | Used<br>6.38 GB |
|                                   |                                       |                 |

# Messages

| Message                                            | Potential Causes                                                                                                    | Next Steps                                                                                                    |
|----------------------------------------------------|----------------------------------------------------------------------------------------------------|----------------------------------------------------------------------------------------------------|
| Incorrect username or<br>password                  | Attempting to login and the user id and/or password are incorrect.                                                                                                    | Verify user id and/or password are correct and try again.                                                                                                    |
| User already exists                                | Attempting to create a new user with the same username as a current user.                                                                                                    | Use a modified user name.                                                                                                    |
| User not found                                     | <ul> <li>Attempting to view a user that does not exist based on user id.</li> <li>Attempting to view a user that the current user does not have access to, based on role hierarchy.</li> </ul>                                          | <ul> <li>Verify user id is correct and try again.</li> <li>A different user with advanced roles is required to view user.</li> </ul>                                                                                                    |
| Incorrect admin password                           | Displays when attempting to change a user's password and the admin password is incorrect.                                                                                                    | Ensure the correct admin password is used.                                                                                                    |
| Incorrect password                                 | Displays when attempting to change a user's password and the old password is incorrect.                                                                                                    | Ensure the correct user password is used.                                                                                                    |
| Error while uploading<br>software                  | Attempting to upload an invalid file.                                                                                                    | Only upload valid files.                                                                                                    |
| Software image version<br>already exists           | Uploading a file that is already loaded into the system.                                                                                                    | Verify the correct file is being uploaded.                                                                                                    |
| No software image found                            | Attempting to view a software version based on version id that is not in the system.                                                                                                    | Verify software version id is correct and try again.                                                                                                    |
| No Device Added                                    | <ul> <li>A software status is not selected under the <i>Software Status</i> menu.</li> <li>A device is not selected under the <i>Device Type</i> menu.</li> <li>No devices have been added to Iris Device Management System.</li> </ul> | <ul> <li>Ensure a software type is selected under the Software Status menu to view devices with the selected status. See Device Software Status Menu on page 13.</li> <li>Ensure a device type is selected under the Device Type menu to view devices. See Device Software Status Menu on page 13.</li> <li>Add devices to Iris Device Management System. See Adding a Device on page 19.</li> </ul> |
| Confirm deletion of the following device           | Displays when deleting a device.                                                                                                    | Confirm to delete the device.                                                                                                    |
| Device already exists                              | Displays when creating a device, which already exists in the system, based on the serial number field.                                                                                                    | Verify device serial number is correct and try again.                                                                                                    |
| Are you sure you want to cancel?                   | Displays when attempting to cancel a software image<br>upload to the system or cancel sending a software image<br>to the device.                                                                                                    | Confirm to cancel the upload.                                                                                                    |
| Low disc space. Please contact your administrator. | Displays when attempting to cancel a software image<br>upload to the system or cancel sending a software image<br>to the device.                                                                                                    | Contact the network administrator to resolve.                                                                                                    |
| Maximum number of devices reached.                 | Displayed when the number of active, managed devices exceeds the system limit.                                                                                                    | Contact the network administrator to resolve.                                                                                                    |

## Troubleshooting the Iris Device Management System

The following section lists possible symptoms, the potential cause, and next steps.

| Symptom                                         | Potential Causes                                                                                                    | Next Steps                                                                                                    |
|-------------------------------------------------|----------------------------------------------------------------------------------------------------|----------------------------------------------------------------------------------------------------|
| Cannot login                                    | <ul> <li>User not found</li> <li>Incorrect Password</li> <li>No network connection</li> </ul>                                                                                                | <ul> <li>Verify user id is correct and try again.</li> <li>Ensure the correct user password is used.</li> <li>Ensure the Iris Device Management System equipment is connected to a network and communicating.</li> <li>If the issue continues, contact the network administrator.</li> </ul> |
| Device does not display on the<br>Device screen | <ul> <li>Device is disconnected from the network</li> <li>Device is Off</li> <li>Incorrect configuration</li> <li>Device not compatible</li> </ul>                                           | Determine device status and attempt to accessing device again.                                                                                                    |
| Device detail view does not<br>display          | <ul> <li>Device details are being modified<br/>by another user</li> <li>Device software is currently<br/>updating</li> <li>Incorrect configuration</li> <li>Device not compatible</li> </ul> | <ul> <li>Determine device status and attempt to accessing device again.</li> </ul>                                                                                                    |

# Chapter 5: Specifications

## Default Account Information

| Username     | Password       | Role        |
|--------------|----------------|-------------|
| serviceadmin | MasimoDMS2018! | Super Admin |

## Minimum System Requirements

| Requirement      | Details                 |
|------------------|-------------------------|
| Operating System | Red Hat 7.6             |
| CPU              | Quad-Core CPU, 1.80 GHz |
| RAM              | 8 GB                    |
| HDD              | 512 GB                  |

## Supported Devices

| Device     | Specifications                                                                  |
|------------|---------------------------------------------------------------------------------|
| Root       | Software greater than v2.0.9.6                                                  |
|            | Software greater than v2.1.0.0<br>(to support upgrade of Radical-7 when docked) |
| Radical-7* | Software greater than v1.6.3.0                                                  |
| Rad-97     | Software greater than v1.5.3.7                                                  |

\* Radical-7 can be upgraded when docked to Root as long as both devices meet the minimum software requirements.

## Supported Browsers

| Browser           | Minimum Version |
|-------------------|-----------------|
| Google Chrome     | 70              |
| Internet Explorer | 11              |

## Symbols

| Symbols        | Definition                                                                                                    |
|----------------|----------------------------------------------------------------------------------------------------|
|                | Follow Instructions for use                                                                                                    |
| NON            | Non-Sterile                                                                                                    |
| $\bigotimes$   | Not made with natural rubber latex                                                                                                    |
| afful indicato | Instructions/Directions for Use/Manuals are available in electronic format @http://www.Masimo.com/TechDocs<br>Note: eIFU is not available in all countries. |

## Chapter 6: Warranty Information

## Masimo Technical Services

To contact Masimo Technical Services, refer to the Masimo Technical Services web page: http://www.masimo.co.uk/company/global-services/technical-services/

## Contacting Masimo

Masimo Corporation 52 Discovery Irvine, California 92618

Tel:+1 949 297 7000 Fax:+1 949 297 7001

## Limited Warranty

Masimo warrants to the initial buyer only that these products, when used in accordance with the directions provided with the Products by Masimo, will be free of defects in materials and workmanship for a period of six (6) months. The foregoing is the sole and exclusive warranty applicable to the products sold by Masimo to buyer. Masimo expressly disclaims all other oral, express or implied warranties, including without limitation any warranties of merchantability or fitness for particular purpose. Masimo's sole obligation and buyer's exclusive remedy for breach of any warranty shall be, at Masimo's option, to repair or replace the product.

## Exclusions

The warranty does not apply to any non-Masimo branded product or any software, even if packaged with the Product, or any Product that was: (a) not new or in its original packaging when supplied to purchaser; (b) modified without Masimo's written permission; (c) supplies, devices, or systems external to the Product; (d) disassembled, reassembled, or repaired by anyone other than a person authorized by Masimo; (e) used with other products, like new sensors, reprocessed sensors, or other accessories, not intended by Masimo to be used with the Product; (f) not used or maintained as provided in the operator's manual or as otherwise provided in its labeling; (g) reprocessed, reconditioned, or recycled; and (h) damaged by accident, abuse, misuse, liquid contact, fire, earthquake or other external cause.

No warranty applies to any Product provided to Purchaser for which Masimo, or its authorized distributor, is not paid; and these Products are provided AS-IS without warranty.

## Limitation of Warranty

Except as otherwise required by law or altered by the purchase agreement, the above warranty is the exclusive warranty that applies to the Product and software media, and Masimo does not make any other promises, conditions, or warranties regarding the Product. No other warranty applies, express or implied, including without limitation, any implied warranty of merchantability, fitness for a particular purpose, satisfactory quality, or as to the use of reasonable skill and care. See the licensing terms for the terms and conditions that apply to and Software accompanying the Product. Additionally, Masimo will not be liable for any incidental, indirect, special, or consequential loss, damage, or expense arising from the use or loss of use of any Products or Software. In no event shall Masimo's liability arising from any Product or Software (under contract, warranty, tort, strict liability, or otherwise) exceed the amount paid by purchaser for the Product or Software. The above limitations do not preclude any liability that cannot legally be disclaimed by contract.

## Sales & End-User License Agreement

This document is a legal agreement between you ("purchaser") and Masimo Corporation ("Masimo") for the purchase of this Product ("Product") and a license in the included or embedded Software ("Software") except as otherwise expressly agreed in a separate contract for the acquisition of this Product, the following terms are the entire agreement between the parties regarding your purchase of this Product. If you do not agree to the terms of this agreement, promptly return the entire Product, including all accessories, in their original packages, with your sales receipt to Masimo for a full refund.

## Restrictions

1. Copyright Restrictions: The Software and the accompanying written materials are copyrighted. Unauthorized copying of the Software, including Software that has been modified, merged, or included with other software, or the written materials is expressly forbidden. Purchaser may be held legally responsible for any copyright infringement that is caused or incurred by Purchaser's failure to abide by the terms of this Agreement. Nothing in this License provides any rights beyond those provided by 17 U.S.C. §117.

- Use Restrictions: Purchaser may physically transfer the Product from one location to another provided that the Software is not copied. Purchaser may not electronically transfer the Software from the Product to any other device. Purchaser may not disclose, publish, translate, release, distribute copies of, modify, adapt, translate, reverse engineer, decompile, disassemble, or create derivative works based on the Software or the written materials.
- 3. Transfer Restrictions: In no event may Purchaser transfer, assign, rent, lease, sell, or otherwise dispose of the Product or the Software on a temporary basis. Purchaser shall not assign or transfer this License, in whole or in part, by operation of law or otherwise without Masimo's prior written consent; except that the Software and all of Purchaser's rights hereunder shall transfer automatically to any party that legally acquires title to the Product with which this Software is included. Any attempt to assign any rights, duties or obligations arising hereunder other than as set forth in this paragraph shall be void.
- 4. U.S. Government Rights: If Purchaser is acquiring Software (including the related documentation) on behalf of any part of the United State Government, the following provisions apply: the Software and documentation are deemed to be "commercial software" and "commercial computer software documentation," respectively pursuant to DFAR Section 227.7202 FAR 12.212, as applicable. Any use, modification, reproduction, release, performance, display or disclosure of the Software (including the related documentation) by the U.S. Government or any of its agencies shall be governed solely by the terms of this Agreement and shall be prohibited except to the extent expressly permitted by the terms of this Agreement.

## Index

#### A

About This Manual • 5 Adding a Device • 12, 19, 43

## С

Change Password (User) • 37, 38 Change Password at First login • 17, 18 Chapter 1 Description • 11 Chapter 2 Operation • 17 Chapter 3 Messages • 43 Chapter 4 Troubleshooting • 45 Chapter 5 Specifications • 47 Chapter 6 Warranty Information • 49 Cleaning and Service Warnings and Cautions • 10 Compliance Warnings and Cautions • 10 Contacting Masimo • 49 Create User Account (Admin) - 35

#### D

Default Account Information • 17, 47 Delete a Device • 19, 21, 24 Delete Account (Admin) • 40, 42 Delete Software • 29, 30 Device Already Exists • 21 Device Detail Screen • 14, 21, 23, 24, 30 Device Details • 12, 14, 19, 21, 23, 30, 32 Device Management • 19 Device Not Found • 21 Device Software Management • 13, 19, 27, 28 Device Software Status • 12, 14, 19, 30, 31, 32, 34 Device Software Status Menu • 12, 13, 32, 34, 43 Device Type Menu • 12, 13 Devices Screen • 11, 12, 13, 14, 17, 23, 30, 32 Downgrading Device Software • 34

#### E

Edit Account Information (Admin) • 40, 42 Edit Account Information (User) • 37, 38 Edit Software • 15, 29, 30 Exclusions • 49

#### Η

Heartbeat Status • 12, 13, 24, 26

#### I

Intended Use • 7 Iris Device Management System Information • 11, 42 Iris Device Management System Screen • 11 Iris Device Management System Screen Header • 11

#### L

Limitation of Warranty • 49 Limited Warranty • 49 Logging In to the Iris Device Management System • 17, 18 Logging Out of the Iris Device Management System • 12, 17, 18

#### Μ

Main Menu • 11, 35, 37, 39 Masimo Technical Services • 49 Messages • 43 Minimum System Requirements • 47 Multiple Device Details • 28 Multiple Devices • 32

#### Ρ

Performance Warnings and Cautions • 9 Product Description and Key Features • 7 Product Description, Key Features, and Intended Use • 7

#### R

Restore Deleted Device • 21, 22 Restrictions • 49

#### S

Safety Information, Warnings and Cautions • 9 Safety Warnings and Cautions • 9 Sales & End-User License Agreement • 49 Single Device • 30 Software Screen • 11, 14, 29, 30 Software Upgrade Management at Device • 32, 34, 35 Supported Browsers • 17, 47 Supported Devices • 19, 47 Symbols • 48

#### Т

Troubleshooting the Iris Device Management System • 45

#### U

Upgrading Device Software • 14, 26, 30, 35 Upload Software • 15, 28 User Management • 11, 17, 35 User Roles • 12, 14, 19, 21, 22, 28, 35, 36, 39, 41

#### V

View Account (Admin) • 35, 39 View Account (User) • 35, 37

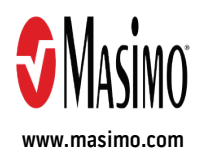

300115/LAB-10161C-0120